## ワード・卒業式で歌われる歌

| 今回は、卒業式で歌われる曲を題材に、                                                                                                    | **************************************                                                                                                    |
|----------------------------------------------------------------------------------------------------|----------------------------------------------------------------------------------------------------|
| ワードで歌詞を見やすく表示します。                                                                                                    |                                                                                                    |
|                                                                                                    | く旅立ちの日に>                                                                                                    |
| $(1) A^2 = 3^2 铅 宝 \cdot A 4 - 25 mm$                                                                                                    |                                                                                                    |
|                                                                                                    | 白い先の中に 山なみは萌えて                                                                                                    |
|                                                                                                    | 通知な空の米にまでも 石は飛び立う 膜りなく青い空に 心ふるわせ                                                                                                    |
| (3)フォントの変更 /                                                                                                    | 自由を駆ける鳥よ 振り返ることもせず                                                                                                    |
| 「編集」「すべて選択」とし   /                                                                                                    | 勇気を翼に込めて 希望の風に乗り<br>  この広い大空に 夢を託して                                                                                                    |
| フォントサイズ:16                                                                                                    |                                                                                                    |
| 文字問稿:「広く」2nt / /                                                                                                    | / 懐かしい友の声 ふとよみがえる                                                                                                    |
|                                                                                                    | 意味もないいさかいに 泣いたあの時                                                                                                    |
|                                                                                                    | 心理った悪しさに 抱き守った日よ<br>みんな過ぎたけれど 想い出強く抱いて                                                                                                    |
| 「作詞・作曲者」 フォントサイス 14 ′                                                                                                    | 勇気を翼に込めて 希望の風に乗り                                                                                                    |
| 「その他」 フォントサイス 14                                                                                                    | この広い大空に 夢を託して                                                                                                    |
| (4)歌詞部分の行間を調整して                                                                                                    | 今、別れの時                                                                                                    |
| 全体が1百に入るようにする。                                                                                                    | 飛び立とう 未来信じて                                                                                                    |
|                                                                                                    | 弾む若い力信じて                                                                                                    |
|                                                                                                    | この広い この広い 大空に 🌙                                                                                                    |
| 歌詞部方をト ブック じ 迭 折 俊、 ' 青 式」                                                                                                    |                                                                                                    |
| └段落」 └インテ ントと行間隔」とし、 /                                                                                                    |                                                                                                    |
|                                                                                                    |                                                                                                    |
| 行間:「固定値」、間隔:「30pt」 /                                                                                                    | **************************************                                                                                                    |
| 行間:「固定値」、間隔:「30pt」<br>(5)ページ罫線では絵柄を選択する。                                                                                                    | \$\$\$\$\$\$\$\$\$\$\$\$\$\$\$\$\$\$\$\$\$\$\$\$\$\$\$\$\$\$\$\$\$\$\$\$\$\$                                                                                                    |
| 行間:「固定値」、間隔:「30pt」<br>(5)ページ罫線では絵柄を選択する。                                                                                                    |                                                                                                    |
| 行間:「固定値」、間隔:「30pt」<br>(5)ページ罫線では絵柄を選択する。<br>2 「仰げば苺」」                                                                                                    | <br><仰げば尊し><br>原曲:Song for the close of school (米)                                                                                                    |
| <ul> <li>行間:「固定値」、間隔:「30pt」</li> <li>(5)ページ罫線では絵柄を選択する。</li> </ul> 2.「仰げば尊し」 <ul> <li>(1)おとび(2):と記(1)(2)に同じ</li> </ul>                                                                                                    | 」<br>< 仰けば尊し><br>原曲:Song for the close of school (米)                                                                                                    |
| <ul> <li>行間:「固定値」、間隔:「30pt」</li> <li>(5)ページ罫線では絵柄を選択する。</li> <li>2.「仰げば尊し」</li> <li>(1)および(2):上記(1)(2)に同じ</li> </ul>                                                                                                    | 一     《仰げば尊し>     原曲: Song for the close of school (米)     仰げば尊し 我が師の恩     教えの庭にも、はや幾年 <sup>t</sup>                                                                                                    |
| <ul> <li>行間:「固定値」、間隔:「30pt」</li> <li>(5)ページ罫線では絵柄を選択する。</li> <li>2.「仰げば尊し」</li> <li>(1)および(2):上記(1)(2)に同じ</li> <li>(3)フォントの変更</li> </ul>                                                                                                    | く仰げば尊し><br>原曲:Song for the close of school (米)<br>仰げば尊し 我が師の恩<br>教えの庭にも はや幾年 <sup>8</sup><br>思えばいと疾し この年月 <sup>6</sup>                                                                                                    |
| <ul> <li>行間:「固定値」、間隔:「30pt」</li> <li>(5)ページ罫線では絵柄を選択する。</li> <li>2.「仰げば尊し」</li> <li>(1)および(2):上記(1)(2)に同じ</li> <li>(3)フォントの変更</li> <li>「編集」「すべて選択」とし</li> </ul>                                                                                                    | <仰げば尊し><br>原曲:Song for the close of school (米)<br>仰げば尊し 我が師の恩<br>教えの庭にも はや幾年 <sup>8</sup><br>思えばいと疾し この年月 <sup>8</sup><br>今こそ別れめ いざさらば                                                                                                    |
| 行間:「固定値」、間隔:「30pt」<br>(5)ページ罫線では絵柄を選択する。<br>2.「仰げば尊し」<br>(1)および(2):上記(1)(2)に同じ<br>(3)フォントの変更<br>「編集」「すべて選択」とし<br>フォントサイズ:14                                                                                                    | く仰げば尊し><br>原曲:Song for the close of school (米)<br>仰げば尊し 我が師の恩<br>教えの庭にも はや幾年<br>思えばいと疾し この年月<br>今こそ別れめ いざさらば                                                                                                    |
| 行間:「固定値」、間隔:「30pt」<br>(5)ページ罫線では絵柄を選択する。<br>2.「仰げば尊し」<br>(1)および(2):上記(1)(2)に同じ<br>(3)フォントの変更<br>「編集」「すべて選択」とし<br>フォントサイズ:14<br>文字間隔:「広く」5pt                                                                                                    | く仰げば尊し><br>原曲:Song for the close of school (米)<br>仰げば尊し 我が師の恩<br>教えの庭にも はや幾年 <sup>#</sup><br>思えばいと疾し この年月 <sup>#</sup><br>今こそ別れめ いざさらば<br>互いに齷 <sup>*</sup> し 肖頃の恩                                                                                                    |
| 行間:「固定値」、間隔:「30pt」<br>(5)ページ罫線では絵柄を選択する。<br>2.「仰げば尊し」<br>(1)および(2):上記(1)(2)に同じ<br>(3)フォントの変更<br>「編集」「すべて選択」とし<br>フォントサイズ:14<br>文字間隔:「広く」5pt                                                                                                    | く仰げば尊し><br>原曲:Song for the close of school (米)<br>仰げば尊し 我が師の恩<br>教えの庭にも はや幾年<br>思えばいと疾し この年月<br>今こそ別れめ いざさらば<br>互いに齷し 自頃の恩<br>別るる後にも やよ忘るな                                                                                                    |
| 行間:「固定値」、間隔:「30pt」<br>(5)ページ罫線では絵柄を選択する。<br>2.「仰げば尊し」<br>(1)および(2):上記(1)(2)に同じ<br>(3)フォントの変更<br>「編集」「すべて選択」とし<br>フォントサイズ:14<br>文字間隔:「広く」5pt<br>「タイトル名」 フォントサイズ22                                                                                                    | <ul> <li>&lt; 仰げば尊し&gt;</li> <li>原曲: Song for the close of school (米)</li> <li>仰げば尊し 我が師の恩<br/>教えの庭にも はや幾年<sup>#</sup></li> <li>思えばいと疾し この年月<sup>#</sup></li> <li>今こそ別れめ いざさらば</li> <li>互いに齷<sup>*</sup>し 自頃の恩<br/>別るる後にも やよ忘るな<br/>身を立て名をあげ やよ励めよ</li> </ul>                                                                                                    |
| 行間:「固定値」、間隔:「30pt」<br>(5)ページ罫線では絵柄を選択する。<br>2.「仰げば尊し」<br>(1)および(2):上記(1)(2)に同じ<br>(3)フォントの変更<br>「編集」「すべて選択」とし<br>フォントサイズ:14<br>文字間隔:「広く」5pt<br>「タイトル名」 フォントサイズ22<br>「歌詞部分」 フォントサイズ18                                                                                                    | <仰げば尊し><br>原曲:Song for the close of school (米)<br>仰げば尊し 我が師の恩<br>教えの庭にも はや幾年 <sup>#</sup><br>思えばいと疾し この年月 <sup>#</sup><br>今こそ別れめ いざさらば<br>互いに醒 <sup>®</sup> し 自頃の恩<br>別るる後 <sup>®</sup> にも やよ忘るな<br>身を立て名をあげ やよ励めよ<br>今こそ別れめ いざさらば                                                                                                    |
| 行間:「固定値」、間隔:「30pt」<br>(5)ページ罫線では絵柄を選択する。<br>2.「仰げば尊し」<br>(1)および(2):上記(1)(2)に同じ<br>(3)フォントの変更<br>「編集」「すべて選択」とし<br>フォントサイズ:14<br>文字間隔:「広く」5pt<br>「タイトル名」 フォントサイズ22<br>「歌詞部分」 フォントサイズ18<br>(4)歌詞部分の行間を調整                                                                                                    | <ul> <li>&lt; 仰げば尊し&gt;</li> <li>原曲: Song for the close of school (米)</li> <li>仰げば尊し 我が師の恩<br/>教えの庭にも はや幾年<sup>常</sup><br/>思えばいと疾し この年月<sup>6</sup><br/>今こそ別れめ いざさらば</li> <li>互いに齷<sup>8</sup>し 肖頃の恩<br/>別るる後<sup>6</sup>にも やよ忘るな<br/>身を立て名をあげ やよ励めよ</li> <li>今こそ別れめ いざさらば</li> </ul>                                                                                    |
| 行間:「固定値」、間隔:「30pt」<br>(5)ページ罫線では絵柄を選択する。<br>2.「仰げば尊し」<br>(1)および(2):上記(1)(2)に同じ<br>(3)フォントの変更<br>「編集」「すべて選択」とし<br>フォントサイズ:14<br>文字間隔:「広く」5pt<br>「タイトル名」 フォントサイス・22<br>「歌詞部分」 フォントサイス・18<br>(4)歌詞部分の行間を調整<br>行間:「固定値」、間隔:「40pt」                                                                                                    | <ul> <li>&lt; 仰げば尊し&gt;</li> <li>原曲: Song for the close of school (米)</li> <li>仰げば尊し 我が師の恩<br/>教えの庭にも はや幾年</li> <li>思えばいと疾し この年月</li> <li>今こそ別れめ いざさらば</li> <li>互いに醒し 肖頃の恩<br/>別るる後にも やよ忘るな<br/>身を立て名をあげ やよ励めよ</li> <li>今こそ別れめ いざさらば</li> </ul>                                                                                                    |
| 行間:「固定値」、間隔:「30pt」<br>(5)ページ罫線では絵柄を選択する。<br>2.「仰げば尊し」<br>(1)および(2):上記(1)(2)に同じ<br>(3)フォントの変更<br>「編集」「すべて選択」とし<br>フォントサイズ:14<br>文字間隔:「広く」5pt<br>「タイトル名」 フォントサイス、22<br>「歌詞部分」 フォントサイズ、18<br>(4)歌詞部分の行間を調整<br>行間:「固定値」、間隔:「40pt」<br>(5)ルビの挿入                                                                                                    | く仰げば尊し> 原曲: Song for the close of school (米) 仰げば尊し 我が師の恩 教えの庭にも はや幾年 <sup>#</sup> 思えばいと疾し この年月 <sup>#</sup> 今こそ別れめ いざさらば 互いに騷 <sup>*</sup> し 自頃の恩 別るる後にも やよ忘るな 身を立て名をあげ やよ励めよ 今こそ別れめ いざさらば 朝夕なれにし 撃びの窓 鎖のともしび つむ白雪 ころを思ざたき かく気音                                                                                                    |
| <ul> <li>行間:「固定値」、間隔:「30pt」</li> <li>(5)ページ罫線では絵柄を選択する。</li> <li>2.「仰げば尊し」</li> <li>(1)および(2):上記(1)(2)に同じ</li> <li>(3)フォントの変更</li> <li>「編集」「すべて選択」とし</li> <li>フォントサイズ:14</li> <li>文字間隔:「広く」5pt</li> <li>「タイトル名」 フォントサイズ・22</li> <li>「歌詞部分」 フォントサイズ・18</li> <li>(4)歌詞部分の行間を調整</li> <li>行間:「固定値」、間隔:「40pt」</li> <li>(5)ルビの挿入</li> <li>対象の文字をドラック、選択後 「書式」</li> </ul>                         | 今仰げば尊し><br>原曲:Song for the close of school(米) 仰げば尊し 我が師の恩<br>教えの庭にも はや幾年 <sup>常</sup><br>思えばいと疾し この年育<br>今こそ別れめ いざさらば 互いに歴し 自頃の恩<br>別るる後にも やよ忘るな<br>身を立て名をあげ やよ励めよ 今こそ別れめ いざさらば 朝夕なれにし 撃びの窓 鎖のともしび つむ白雪 忘るる間ぞなき ゆく年育 今こそ別れめ いざさらげ                                                                                                    |
| <ul> <li>行間:「固定値」、間隔:「30pt」</li> <li>(5)ペ-ジ罫線では絵柄を選択する。</li> <li>2.「仰げば尊し」</li> <li>(1)および(2):上記(1)(2)に同じ</li> <li>(3)フォントの変更</li> <li>「編集」「すべて選択」とし</li> <li>フォントサイズ:14</li> <li>文字間隔:「広く」5pt</li> <li>「タイトル名」 フォントサイズ 22</li> <li>「歌詞部分」 フォントサイズ 18</li> <li>(4)歌詞部分の行間を調整</li> <li>行間:「固定値」、間隔:「40pt」</li> <li>(5)ルビの挿入</li> <li>対象の文字をドラッグ選択後、「書式」</li> </ul>                          | 今田げば尊し> 原曲: Song for the close of school (米) 仰げば尊し 我が師の恩 教えの庭にも はや幾年 <sup>2</sup> 思えばいと疾し この年月 <sup>2</sup> 今こそ別れめ いざさらば 互いに醒し 自頃の恩 別るる後にも やよ忘るな 身を立て名をあげ やよ励めよ 今こそ別れめ いざさらば 朝夕なれにし 撃びの窓 鎖のともしび つむ白雪 忘るる間ぞなき ゆく年月 <sup>2</sup> 今こそ別れめ いざさらば                                                                                                    |
| <ul> <li>行間:「固定値」、間隔:「30pt」</li> <li>(5)ページ罫線では絵柄を選択する。</li> <li>2.「仰げば尊し」</li> <li>(1)および(2):上記(1)(2)に同じ</li> <li>(3)フォントの変更</li> <li>「編集」「すべて選択」とし</li> <li>フォントサイズ:14</li> <li>文字間隔:「広く」5pt</li> <li>「タイトル名」 フォントサイズ'22</li> <li>「歌詞部分」 フォントサイズ'18</li> <li>(4)歌詞部分の行間を調整</li> <li>行間:「固定値」、間隔:「40pt」</li> <li>(5)ルビの挿入</li> <li>対象の文字をトラック選択後、「書式」</li> <li>「拡張書式」「ルビ」から設定。</li> </ul> | <ul> <li>&lt; 仰げば尊し&gt;</li> <li>原曲: Song for the close of school (米)</li> <li>仰げば尊し 我が師の恩<br/>教えの庭にも はや幾年<sup>#</sup><br/>思えばいと疾し この年月<sup>#</sup><br/>今こそ別れめ いざさらば</li> <li>互いに經<sup>*</sup>し 自可の恩<br/>別るる後<sup>®</sup>にも やよ忘るな<br/>身を立て名をあげ やよ励めよ</li> <li>今こそ別れめ いざさらば</li> <li>朝夕なれにし 撃びの窓<br/>鎖のともしび つむ自雪<br/>忘るる間ぞなき ゆく年月<sup>#</sup><br/>今こそ別れめ いざさらば</li> </ul> |

[ ワード・卒業式で歌われる歌 ] - 1 / 2 -

【補足説明】

(イ)「すべて選択」の仕方(Office2007の場合)

「ホーム」「編集」/「選択」「すべて選択」とクリックします。

 (ロ)「文字間隔」の調整方法:対象の 文字をドラッグで選択した状態で、
 「右クリック」すると、メニューが現れるので「フォント」を左クリックします。

「フォント」の画面で、「文字幅と間隔」 タブを左クリックし「文字間隔」 「広く」<sup>/</sup> 「間隔」 例えば「2pt」や「5pt」に設定。

(ハ)「行間隔」の調整方法:対象の
 行をドラッグで選択した状態で、
 「右クリック」すると、メニューが現れるので「段落」を左クリックします。

「段落」の画面では「インデントと行間隔」 タブを左クリックし「行間」 「固定値」 「間隔」 「30pt」や「40pt」に設定。 一

(二)「ルビ」の設定(Office2007の場合):
 対象の文字をドラッグで選択しておき、
 「ホーム」「フォント」/「ルビ」アイコンとクリックします。

「ルビ」の画面でルビの読みが違って 表示される場合は、よみを修正します。

(ホ)「ページ罫線」の設定:

Office2007の場合、「ページレイアウト」

「ページの背景」/「ページ罫線」とクリックし、「線種とページ罫線と網かけの設定」の 画面 「ページ罫線」タブをクリックすると、ページ罫線の「絵柄」の設定ができます。

[ ワード・卒業式で歌われる歌 ]

| 7*21                                              | 2                      |
|---------------------------------------------------|------------------------|
|                                                   |                        |
|                                                   |                        |
| 倍率(2):                                            |                        |
| 文字間隔(S):広( 😪 間隔(B): 2 pt 😂                        |                        |
| ▲ 位置(P): 標準 	 間隔(Y):                              |                        |
|                                                   |                        |
| / □ カーニングを行う(1): 1 🔹 ポイント以上の文字(2)                 |                        |
| ┃ 【ページ設定】 で指定した1 行の文字数を使用する\₩)                    |                        |
|                                                   |                        |
|                                                   |                        |
| 段落                                                | ? 🗙                    |
| インデントと行間隔 改ページと改行 体裁                              |                        |
| 全般                                                |                        |
| 配置( <u>G</u> ): 両端揃え 👽 アウトライン レベル( <u>Q</u> ): 本文 | ~                      |
| へます                                               |                        |
| インリント<br>左のインデント幅(L): □字 🔹 最初の行(S): 幅(V):         |                        |
| 右のインデント幅(B): 0字 🔷 体し) 🗸                           | \$                     |
| ▼1 行の文字数を指定時に右のインデント幅を自動調整する(D)                   |                        |
| 間隔<br>段落前(B): 0行 🚖 (行間(M): 問席(A)                  | <u>}</u>               |
| 段落後(E): 0 行 🔔 固定値 🗸 30 pt                         | ,.                     |
| 同じスタイルの場合は段落間にスペースを追加しない(M)                       |                        |
| ● 1 ページの行数を指定時に文字を行グリッド線に合わせる(W)<br>サンブル          |                        |
| 第7回発き、使り起き、使り起き、使り起き、使り起き、使り起き、使り起き、使り起き、使り起      |                        |
| 能力局容 能力局容 能力局容 能力局容 能力局容 能力局容 能力局容 能力局容           |                        |
| μE                                                |                        |
| 対象文字列(B): ルビ(B):                                  |                        |
|                                                   | 1全体(G)                 |
|                                                   |                        |
| 変更な                                               | 110年(110)<br>111月まで(D) |
| 配置①: 均等割り付け 2 マ オフセット②: 0 ◆ pt                    |                        |
| 7ォント(E): MS 明朝 🗸 サイズ(S): 9 🗸 pt                   |                        |
| $\frac{7}{6}$                                     |                        |
|                                                   |                        |
|                                                   | キャンヤル                  |
|                                                   |                        |